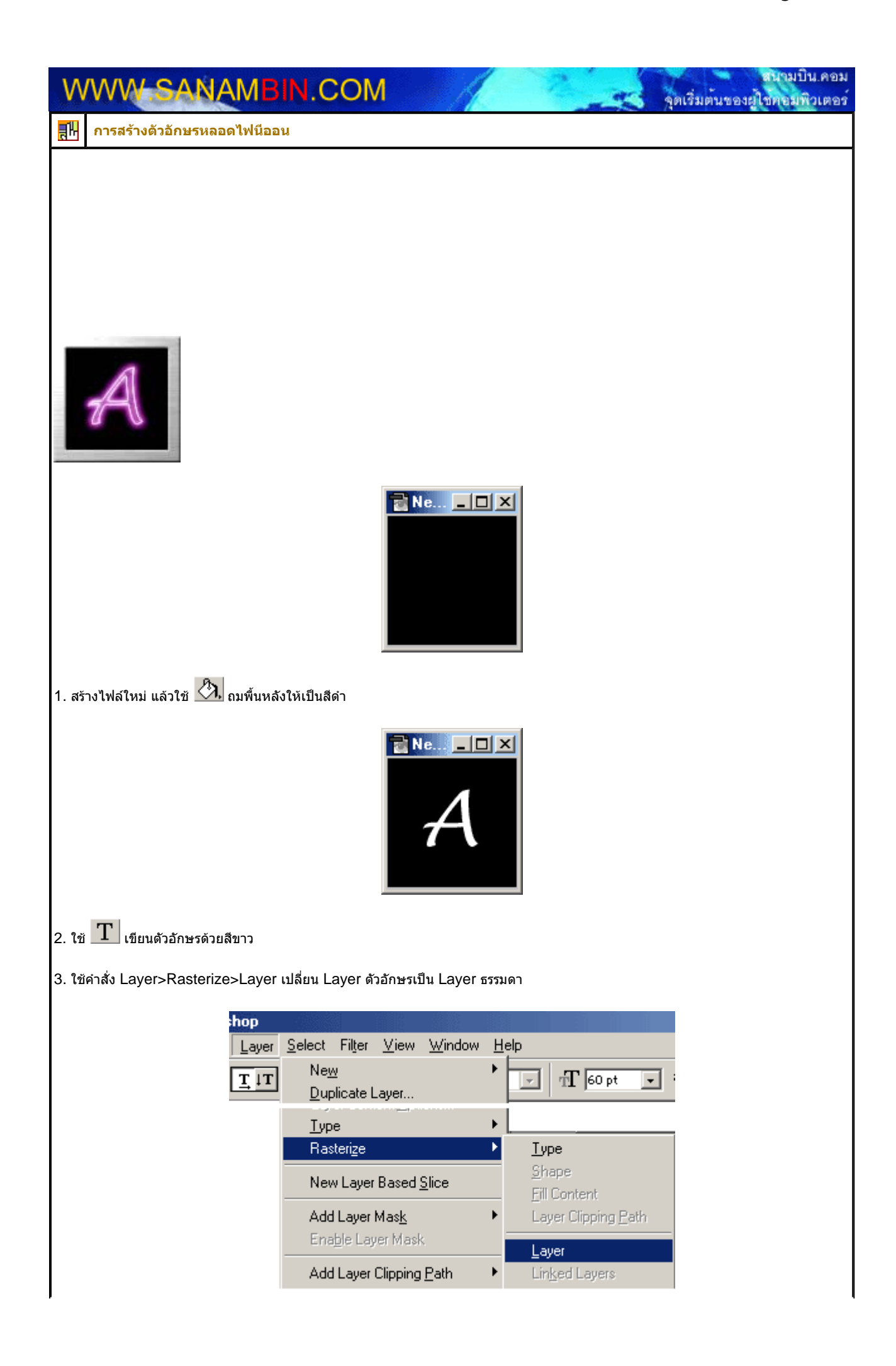

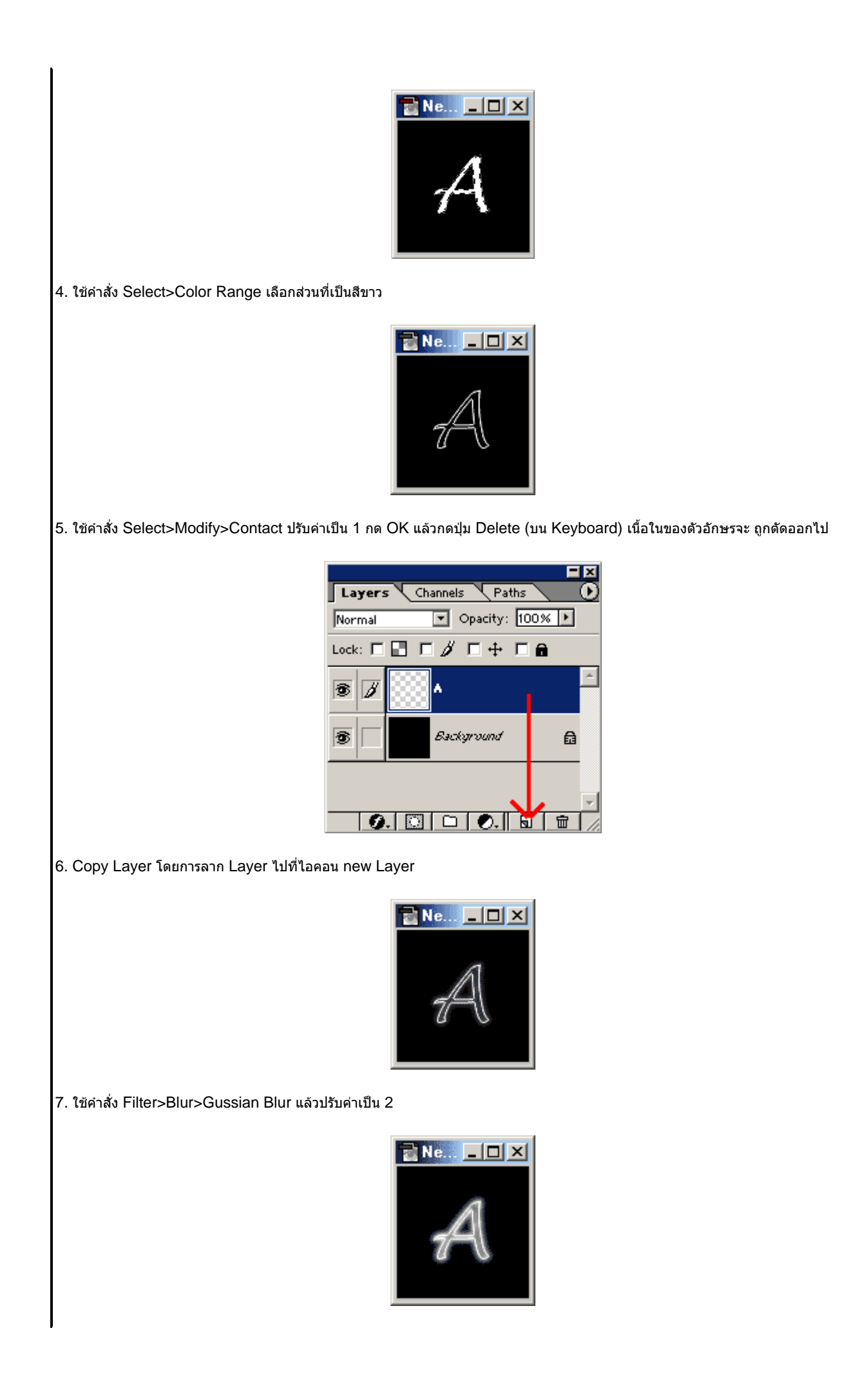

8. Copy Layer ที่ทำการ Blur ออกมาเป็น 3 Layer จะทำให้สว่างมากขึ้น Photoshop Image Layer Select Filter <u>V</u>iew <u>W</u>indow <u>H</u>elp <u>M</u>ode Þ <u>G</u>rayscale <u>A</u>djust ۲ Duotone Duplicate... Indexed Color. ✓ <u>R</u>GB Color Apply Image... 9. ในขั้นตอนนี้เรายังไม่สามารถปรับสีด้วย Color Balance ได้ ดังนั้นเราต้องปรับโหมดสีให้เป็น Gray Scale ก่อน แล้วค่อยปรับกลับมาเป็น RGB (Fletten Image ด้วย) Ne... 💶 🗆 🗙 10. ในขั้นตอนสุดท้าย ให้ใช้ Image>Adjust>Color Balance ปรับสีเอาตามใจชอบ Click to Print **©lose Window** HOSTPACIFIC.COM X บอกลาอากาธ "อืด" ของเว็บไซต์ดุณได้ที่นี่ OK Get your Free Advertising...for Thai web sites only!